## 1. Установка программы

Программа ГИС INTEGRO не требует специальной установки. Сохраните каталог "INTEGROx64" на рабочий компьютер.

## 2. Запуск программы INTEGRO

Запустите файл ig.exe в каталоге "INTEGROx64".

## 3. Пробный период рабты

Программа INTEGRO включает полнофункциональный 30-дневный период работы.

Для того чтобы им воспользоваться, нажмите кнопку «Пробный период» в окне активации.

| 🛞 ГИС INTEGRO - Активация |                                                                                                    |                |
|---------------------------|----------------------------------------------------------------------------------------------------|----------------|
|                           | Для работы приложения "ГИС INTEGRO" без<br>активации нажмите "Пробный период".                               | Пробный период |
| ((二)                      | Для активации нажмите "Активировать". Вам<br>понадобится серийный номер, полученный у                        | Активировать   |
|                           | поставщика. Если у вас нет серииного номера,<br>свяжитесь со службой поддержки (support@gis-<br>integro.ru). | Выход          |
|                           | Срок действия приложения в режиме Пробного периода ограничен: <b>30 дн. 0 ч. 0 мин</b> .                     |                |
|                           | Перед активацией ознакомътесь с лицензионным<br>соглашением: <u>http://www.gis-integro.ru/lic-integro/</u> . |                |
|                           | Активируя продукт, вы подтверждаете, что принимаете условия лицензионного соглашения.                        |                |

## 4. Регистрация и получение регистрационного номера

Для продолжения работы по истечении пробного срока зарегистрируйте программу. Для этого нажмите кнопку «Активировать» в окне активации. Введите серийный номер, полученный при заключении лецензионного договора, в окне активации. Нажмите кнопку "Далее".

Программа сгенерирует и покажет код оборудования, идентифицирующий данный компьютер. Этот код действует в течении суток.

| ПС INTEGRO - Активация                                                                                                    |       |
|----------------------------------------------------------------------------------------------------|-------|
| Активация "ГИС INTEGRO" по электронной почте                                                                                                    | Далее |
| E-mail                                                                                                    | Назад |
| Серийный номер (идентифицирует копию продукта):                                                                                                    | Выход |
| XXXX-XXXXXXX-XXXXXXX-XXXXXXX-XXXXXXX                                                                                                    |       |
| Код оборудования (идентифицирует компьютер):                                                                                                    |       |
| XXXX-XXXXXX-XXXXXXX-XXXXXXXX                                                                                                    |       |
| Для активации обратитесь по адресу <u>support@qis-integro.ru</u> в течение<br>1 дня и сообщите указанные серийный номер и код оборудования.<br>Вы получите ответ, содержащий ваш персональный активационный |       |
| ключ.                                                                                                    |       |
| для запуска приложения введите активационный ключ в<br>это поле и нажмите кнопку "Далее".                                                                                                    |       |
|                                                                                                    |       |
|                                                                                                    |       |
|                                                                                                    |       |

Отправьте сообщение на электронный адрес support@gis-integro.ru. В сообщении укажите:

- Название организации
- Серийный номер
- Идентификационный код компьютера
- Ваши контактные данные

В ответ на Ваш адрес будет отправлено письмо с активационным ключом. Скопируйте активационный ключ в редактируемое поле в нижней части формы и нажмите кнопку "Далее".

Процесс активации программы завершен. На экране откроется окно с новым ГИС- проектом.

ВНИМАНИЕ! Регистрационный номер привязан к параметрам конкретного компьютера. При изменении комплектующих необходимо получить новый регистрационный ключ и еще раз активировать ГИС INTEGRO.